## **Oblon**Data

## Anleitung Bestellungen online bei IDEXX **Diavet**

Einmalige Einstellung der Kundennummer

In Oblon unter "Extras" → "System-Parameter" finden Sie den Parameter 350 mit der Bezeichnung "Kundennummer Labor Laupeneck". Bitte tragen Sie hier als Wert Ihre IDEXX Kundennummer ein.

|       | System-Parameter                                                                     |              |       |  |  |
|-------|--------------------------------------------------------------------------------------|--------------|-------|--|--|
| Par   | Name                                                                                 | Wert         | Memo  |  |  |
| 71 /  | Anzahl Konsultationen Konsultationenliste K, G, P                                    | 0,0,0        | Memo  |  |  |
| 72 4  | Anzeige-Priorität Konsultationenliste                                                |              | Memo  |  |  |
| 80 H  | Hinweis auf offene Mahnungen                                                         | 0            | Memo  |  |  |
| 81 H  | Hinweis auf erledigte Mahnungen                                                      | 0            | Memo  |  |  |
| 82 F  | Roter Punkt Haltermaske                                                              | 1            | Memo  |  |  |
| 95 N  | Marge: Standard für die Preisberechnung                                              | 1.5          | Merno |  |  |
| 96 N  | Marge: Standard für die Preisberechnung von Subartikeln mit Relation kleiner als 1/1 | 1.5          | Merno |  |  |
| 130 K | Kassendrucker                                                                        |              | Memo  |  |  |
| 210 9 | Schriftgrösse Krankengeschichte/Listen                                               | 10           | Merno |  |  |
| 300 1 | Text für Mahngebühren                                                                | Mahngebühren | Merno |  |  |
| 310 E | Einstellungen für die Ausgabe von Erinnerungen                                       | 1,0,0        | Memo  |  |  |
| 320 F | Pfad zur Dateiablage                                                                 |              | Merno |  |  |
| 340 4 | Anzahl Ausdrucke ANIS-Registrierung                                                  | 3            | Memo  |  |  |
| 350 K | Kundennummer Labor Laupeneck                                                         | 0            | Memo  |  |  |
| 351 / | Arztcode labor team w                                                                |              | Merno |  |  |
| 360 L | Lagerverwaltung: Verankerung des Inventars                                           | 31           | Merno |  |  |

## Auftragserfassung

Wählen Sie im Patientenfenster die Option "Druckvorlagen" und es öffnet sich ein Auswahlfenster.

Doppelklicken Sie auf den Menüpunkt: "Laborantrag IDEXX Diavet online". Bei noch nicht aktuellen Versionen können Sie auch den Menüpunkt "Laborantrag Laupeneck online" verwenden.

Sie werden aufgefordert den Barcode einzutragen und werden dann mit der Internetseite von IDEXX Diavet verbunden. Füllen Sie die benötigten Felder aus und wählen Sie die gewünschten Untersuchungen aus.

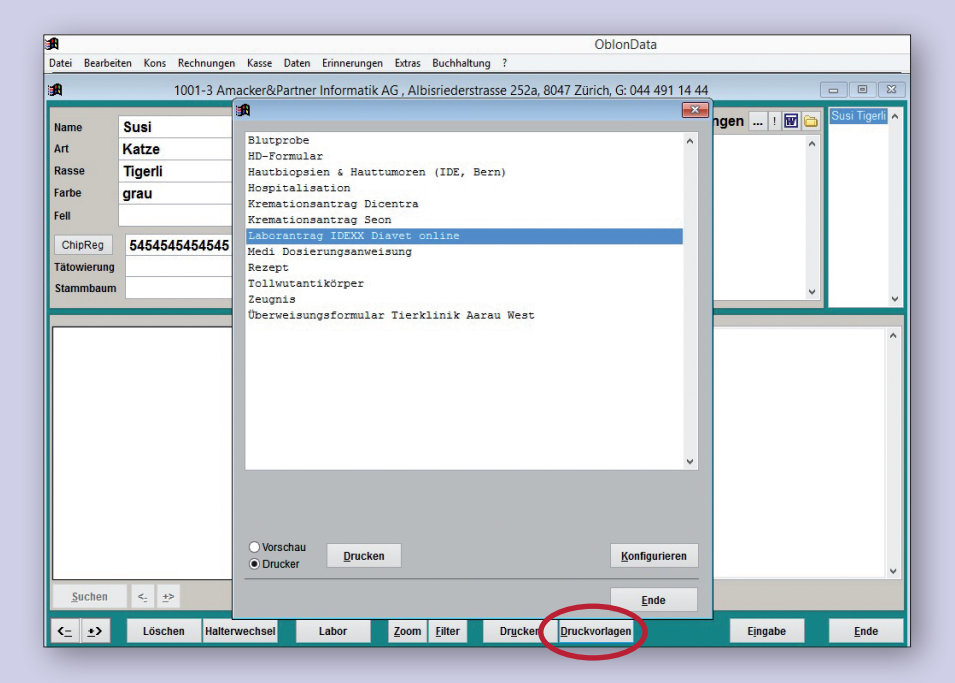

IDEXX Diavet AG Schlyffistrasse 10 8806 Bäch SZ

Tel: 044 786 90 20 Fax: 044 786 90 30 www.idexx.ch

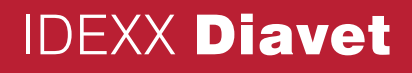

## Auftragserfassung mit der Online-Plattform von IDEXX Diavet

Wählen Sie das von Ihnen benötigte Antragsfomular

| IDEXX Diavet                                                                       | IDEXX Diavet AG<br>Schlyffstrasse 10<br>CH-8806 Bach SZ<br>Tel. 044 786 90 20 · Fax 044 786 90 30<br>info@diavet.ch · www.idexx.ch | Antragsformulare - Formulaires de<br>commande - Richiesta analisi formulario |  |  |  |  |
|------------------------------------------------------------------------------------|----------------------------------------------------------------------------------------------------|------------------------------------------------------------------------------|--|--|--|--|
| Bitte Formular wählen - prière de choisir le formulaire - pf scelga il formulario: |                                                                                                    |                                                                              |  |  |  |  |
| Antragsformular speziell für Hunde                                                 |                                                                                                    | online                                                                       |  |  |  |  |
| Formulaire de commande spécial pour et                                             | liens                                                                                                    | online                                                                       |  |  |  |  |
| Antragsformular speziell für Katzen                                                |                                                                                                    | online                                                                       |  |  |  |  |

| Füllen Sie das Formular<br>bitte komplett aus                         | IDEXX Diavet AG<br>Schyfifstrasse 10<br>CH - 8806 Bach SZ<br>HL 044 786 90 20 · Fax 044 786 90 30<br>info@diavet.ch · www.idexx.ch                                                                                              | JND              |
|-----------------------------------------------------------------------|----------------------------------------------------------------------------------------------------|------------------|
| Prüfen Sie alle Angaben<br>auf ihre Richtigkeit                       | TIERARZT       BARCODE         Kundennummer       BARCODE         Tierarzt       Kundennummer ungültig, bitte Adresse eingeben         Bitte Barcode eingeben o       Bitte Barcode eingeben o         ausgedruckten Auftragssa | der auf<br>chein |
| Drucken Sie das Antragsformular<br>aus, indem Sie auf "Drucken" gehen | Bericht per  Express (CHF 5.00) Fax E-Mail auffdeben Rechnung an  Tierhalter Tierarzt (wenn nichts gewählt erfolgt Rechnung an Tierarzt) TIERHALTER Name Adresse Telefon- Nr.                                                   |                  |
| Kleben Sie den Barcode auf<br>das gedruckte Formular                  | PATIENTENDATEN Name Rasse geboren Geschlecht  weiblich  mannlich  k                                                                                                    |                  |
| Senden Sie das Formular wie                                           | MATERIAL                                                                                                    |                  |
| Laborprobe zur IDEXX Diavet AG                                        | VB Vollblut         BAL Bronchoalveolare Lavage         A Ausstrich         S Serum                                                                                                    |                  |

IDEXX Diavet AG Schlyffistrasse 10 8806 Bäch SZ

> Tel: 044 786 90 20 Fax: 044 786 90 30 www.idexx.ch

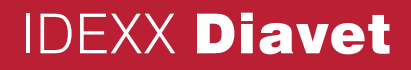